## <u> ワンポイント: 音声入力機能(iPhone用)</u>

## ♪ Point ♪

ふくいみまもりSNSでは、各デバイスで準備されている「音声入力」機能が 使用できます。音声入力機能を活用することで、 長文入力の手間などが大幅に効率化できます。

## <仕様手順>

①文字入力エリアの「・」を押下します。「お話しください」と表示され、音声入力モードに切り替わります。

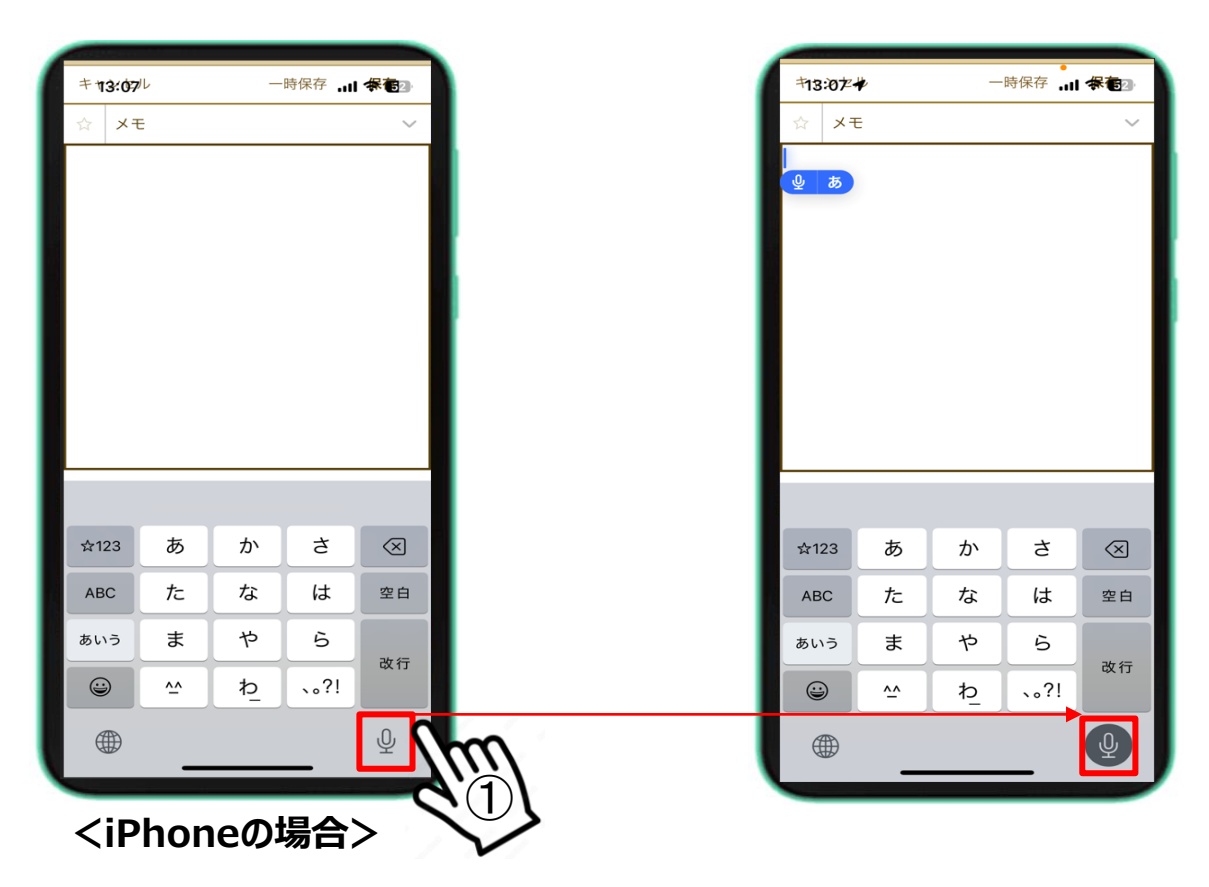

## ②音声による入力を行います。

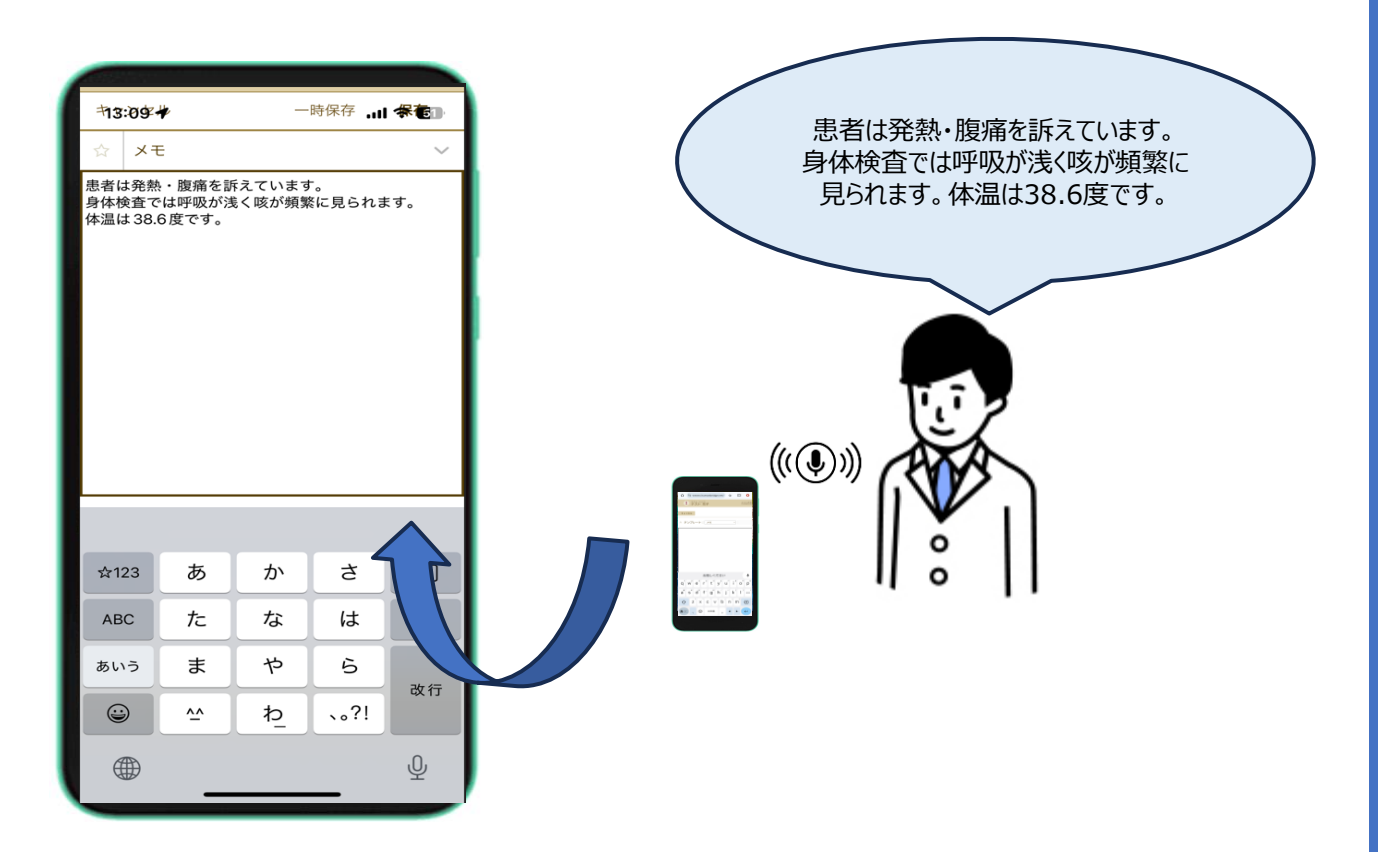